## Guide: Se eller opdater kontaktinformation i Fordringshaverportalen

Dokumenthistorik

| Version | Dato       |
|---------|------------|
| 1.0     | 16-03-2022 |

### Indholdsfortegnelse

| 1   | VEJLEDNING1                 |
|-----|-----------------------------|
| 1.1 | Vis kontaktinformation1     |
| 1.2 | Opdater kontaktinformation2 |

# 1 Vejledning

Kontaktmailen i Fordringshaverportalen skal bruges, hvis Gældsstyrelsen gerne vil rette henvendelse til jer om jeres indsendte fordringer.

#### 1.1 **Vis kontaktinformation**

I skal bruge denne vejledning, hvis I har behov for at tjekke jeres angivne kontaktinformation i Fordringshaverportalen. Der er forskel på kontaktinformationsvinduet afhængigt af brugerrollen. I denne guide benyttes rollen Fordringshaver Læser (IP.Inddrivelsen.Aktoer.FP\_Fordringshaver\_Laeser.PRG), som *ikke* har rettigheder til at opdatere kontaktemailen – se i stedet 1.2 Opdater kontaktinformation.

| Trin                                         | Forklaring                                                                                                    | Navigation                                                  |
|----------------------------------------------|----------------------------------------------------------------------------------------------------|-------------------------------------------------------------|
| Indstillings-<br>menu                        | Når du er logget ind i Fordringshaverpor-<br>talen kan du tilgå indstillingsmenuen vha.<br>tandhjulet øverst i højre hjørne                                                                                                    | Kontaktinformation<br>Log af                                |
| Kontaktinfor-<br>mationsvinduet              | Ved at klikke på "Kontaktinformation" åb-<br>nes kontaktinformationsvinduet. Den nu-<br>værende registrerede e-mail kan aflæses<br>i dette vindue. Hvis der ikke er registreret<br>en e-mail, vises i stedet beskeden "Ingen<br>e-mail angivet" | Kontaktinformation    X      Nuværende registrerede e-mail: |
| Tilbage til For-<br>dringshaverpor-<br>talen | For at gå tilbage til det almindelige over-<br>blik i Fordringshaverportalen trykkes på<br>krydset øverst i højre hjørne                                                                                                    | Kontaktinformation X                                        |

### 1.2 **Opdater kontaktinformation**

I skal bruge denne vejledning, hvis I har behov for at opdatere jeres kontaktinformationer angivet i Fordringshaverportalen. Det anbefales at benytte en kontorpostkasse som kontaktmail – f.eks. regnskab@organisation.dk.

I denne guide benyttes Afstemmer rollen (IP.Inddrivelsen.Aktoer.Afstem\_Sagsbehandler.PRG), men Fordringshaver Sagsbehandler (IP.Inddrivelsen.Aktoer.FP\_Fordringshaver\_Sagsbehandler.PRG) rollen kan også benyttes.

| Trin                            | Forklaring                                                                                                    | Navigation                                                                                                    |
|---------------------------------|----------------------------------------------------------------------------------------------------|----------------------------------------------------------------------------------------------------|
| Indstillings-<br>menu           | Når du er logget ind i Fordringshaverpor-<br>talen, kan du tilgå indstillingsmenuen vha.<br>tandhjulet øverst i højre hjørne                                                                                                    | Kontaktinformation                                                                                                    |
| Kontaktinfor-<br>mationsvinduet | Ved at klikke på "Kontaktinformation" åb-<br>nes kontaktinformationsvinduet                                                                                                    | Kontaktinformation  X    Er jeres registrerede e-mail korrekt?  Vi opforderer til, at I registrerer en kontorpostkasse, som vi generelt kan anvende ved henvendelser om jeres indsendte fordringer — fx regnskab@organisation.dk    Nuværende registrerede e-mail: |
| Opdatering af<br>kontaktemail   | For at opdatere e-mailen, indtast da jeres<br>e-mail både i feltet under "Ny e-mail" og<br>feltet under "Gentag e-mail". Tryk dernæst<br>på Gem-knappen. Hvis opdateringen lyk-<br>kes, vises et skærmbillede der bekræfter<br>dette, ellers vises en fejlmeddelelse der<br>beskriver årsagen til fejlen | Kontaktinformation ×<br>E-mailen er opdateret<br>Ok                                                                                                    |